## 学校連絡・情報共有サービス COCOO(コクー)の ログイン方法の変更について

欠席連絡および学校から保護者様への連絡に利用している「学校連絡・情報共有サービス COCOO (コクー)」のログイン方法が変更となりますので、下記のとおり、お知らせします。また、この変更 に伴い、システムを停止する期間がありますのでご了承ください。

## 【ログイン方法変更スケジュール】

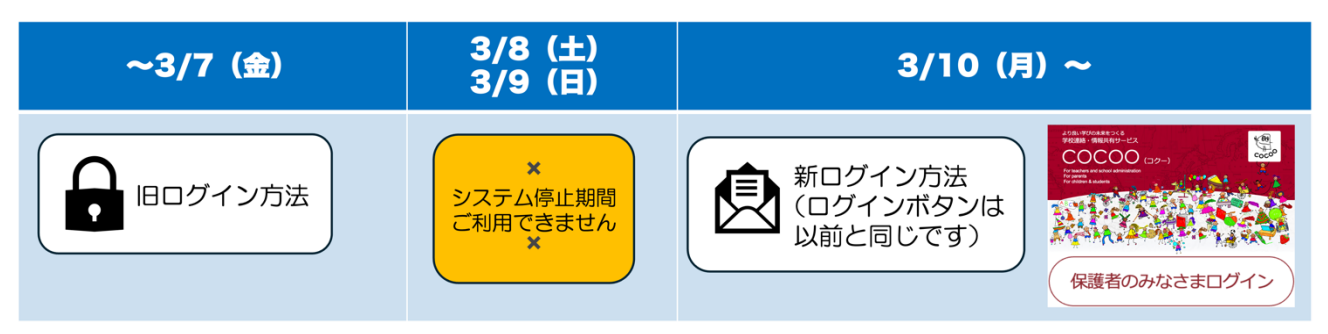

※3/8(土)~9(日)のシステム停止期間中は COCOO を利用できません。 ご不便おかけしますがご理解のほど宜しくお願いします。

## 【お問い合わせ】

本サービスに関するお問合せは、COCOO サポート事務局までご連絡ください。 お問い合せは 24 時間受付しております。

※営業時間:平日 9:00 - 17:00 土日祝・弊社休業日受付の場合は、翌営業日の対応となります。

## 【COCOO サポート事務局】

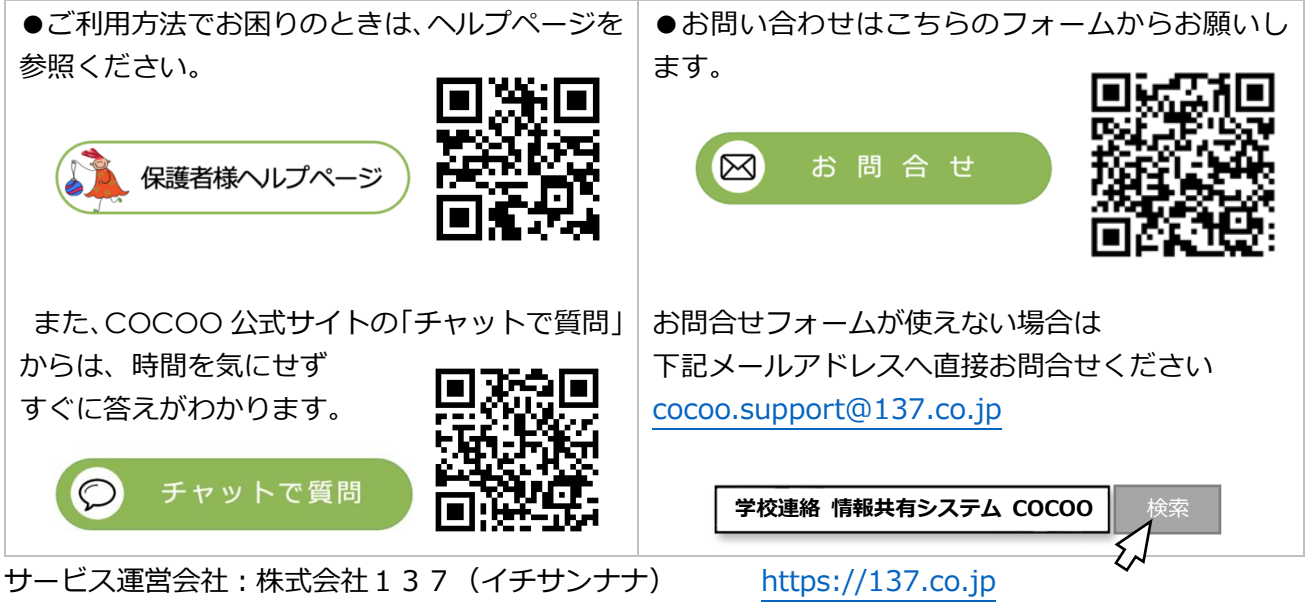

# COCOO ログイン操作手順

別紙

## 最新の情報は、以下の URL もしくは QR コードからご確認ください。 https://tayori.com/q/guardian/category/124726/

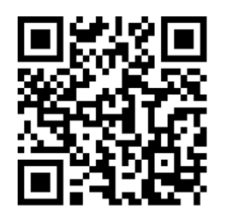

| 手順1                                                                                                    | 手順 2                                                                                                    | 手順 3                                                                                                    | 手順 4                                                                                                    |
|----------------------------------------------------------------------------------------------------|----------------------------------------------------------------------------------------------------|----------------------------------------------------------------------------------------------------|----------------------------------------------------------------------------------------------------|
| A DE DE DE DE DE DE DE DE DE DE DE DE DE                                                               | COCOO<br>ログイン<br>保護者向けのページです<br>のページでする<br>ロクン<br>クロン<br>ロクン<br>のの、<br>のの、<br>のの、<br>のの、<br>のの、<br>のの、<br>のの、<br>のの | COCOO<br>DCA<br>CREADING CONSTRUCTION<br>CREADING CREADING CONSTRUCTION<br>CREADING CREADING CONSTRUCTION<br>CREADING CREADING CRE | 日月日日   保護者向けのページです   成正コード入力   放正コード入力   小力た大・ルアドレスに認証コードをお告めしてくたい。   一   小口を出ったるの上のに認知コードをもなりしてくない。   ● CMSで受け取る   ・レーを出くようにするには?   ・しててさい。 |
| 保護者のみなさまログイン                                                                                           |                                                                                                    |                                                                                                    | 認証コードがご登録のメー<br>ルアドレスに通知されま<br>ナ                                                                                                    |
| COCOO トップページから<br>「保護者のみなさまログイ<br>ン」ボタンを押してくださ<br>い。                                                   | 「ログイン」ボタンを押し<br>てください。                                                                                              | ご登録のメールアドレスを<br>入力し、「次へ」を押してく<br>ださい。                                                                                                    | 9。<br>届かない場合は、「メール再<br>送信」「SMS で受け取る」「メ<br>ールを届くようにするに<br>は?」を確認してください。                                                                      |
| 手順 5                                                                                                   | 手順6                                                                                                    | ログイン完了                                                                                                    |                                                                                                    |
| COCCOOログイン認証コード<br>ア語 2番トレイ ☆<br>C COCCOO<br>To 89 →<br>認証コード:<br>38<br>COCCOOログインの認証コードに入力してくださ<br>い。 | ログイン<br>保護者向けのページです<br>認証コード入力<br>入力したメールアドレスに認証コードをお送<br>りしました。届いた認証コードを入力してく<br>ださい。<br>38 認証                     | 以上で、ログインが完了<br>します。<br>保護者様のトップページ<br>が表示され、欠席連絡、                                                                                                    |                                                                                                    |
| 5 返信 → 転送                                                                                              | ****** @137.co.jpに確認コードを送信しました<br>▶ 認証コードが届かない場合<br>■ メール得送価 ● SMSで受け取る<br>メールを届くようにするには2<br>めてください。                | ができます。                                                                                                    |                                                                                                    |
| メールを開いて、8 桁のコー<br>ドを確認します。<br>(画面は <sup>一</sup> 例です。お使いの<br>メールにより異なります。)                              | コードを入力し、「認証」ボ<br>タンを押してください。                                                                                        |                                                                                                    |                                                                                                    |